# Download Digital Media from **OverDrive**

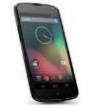

PLEASE NOTE: You will need a valid Northville Library card, email address, and a Wi-Fi connection.

## Setup (Only Do Once)

- 1. Install the **OverDrive** app on your Android device from the **Google Play** store. You will need to have Android 4 or higher installed.
- 2. Launch the **OverDrive** app and select the **Sign up** button to create an account.
- 3. Either swipe from the left *or* select the OverDrive icon at the top left. Select +Add a library from the menu. Type the Northville District Library's zip code (48167) and select Search. Select Northville District from the list. Select the star icon ★ next to Download Destination to save this library in your app.

### Borrowing eBooks, Audiobooks, and Streaming Video

- 1. Launch the **OverDrive** app on your Android device.
- 2. Either swipe from the left *or* select the OverDrive icon **C** at the top left. Select **Download Destination** from **My Libraries**.
- 3. Login to **Download Destination** by selecting **Sign In** from the upper right. Select **Northville District Library** then enter your **library card number** and **PIN**. Select **Sign In**.
- 4. Browse for **EPUB eBook** titles, **MP3 Audiobook** titles, or **Streaming Video** titles by entering a search term in the text box (if the text box is not visible select the search icon  $\square$ ).
  - a. Any titles of interest that are not available can be placed on hold by selecting **Place a Hold**. Enter your email address and determine whether you want to **Automatically borrow this title when it becomes available** or not check this option and instead receive an email alert (you will then have 3 days (72 hours) to login to your **Account** and check the item out).
  - b. If the title is available select Borrow. The title is immediately checked out to your account and can be found in your account Bookshelf. For eBooks and Audiobooks select the Download button next to the title to store it on your device. Check either EPUB eBook or MP3 Audiobook format. Then select Confirm & Download. For Streaming Video titles select Add to app. Videos cannot be downloaded and require a constant Wi-Fi connection.
- 5. After the title has finished downloading either swipe from the left *or* select the OverDrive icon **o** at the top left and select **Bookshelf**. Select the title to open and read the eBook, listen to the Audiobook, or watch the Streaming Video.

#### **Other Info**

- The default checkout period is 14 days for eBooks and Audiobooks, and 5 days for Streaming Video.
- You may check out up to 6 titles at one time.
- The **OverDrive** app will alert you to delete expired eBook and Audiobook titles or you can manually return titles before the expiration date. To manually return a title go to your **Bookshelf**. Press and hold the cover of the title you want to return until a popup window appears. On the popup select **Return** then select **Yes**.
- If the title does *not* have a waitlist the option to renew (for 14 days) becomes available 3 days before the expiration date. Go to your **Account**, select the **Renew** button next to the title, and enter your email address. This places the title in your **Holds** list. Once the title expires you will receive an email alert and have 3 days (72 hours) to check the item back out.
- You may have up to 10 titles on hold at one time.

## **Need More Help?**

- Email: downloaddestination@gmail.com email help supported by librarians throughout The Library Network.
- One-on-One eBook & eMagazine Help @ the Library. Register online, at the Information Desk, or call 248-349-3020.

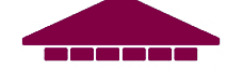